## 3D Contents / 3D Printer: colorful deep-sea fish

For v1.36

Show simultaneously plural objects which have different drawing values, border limits, rendering types and colors.

Change to "Surface Rendering".

Open "Unit Preference" dialog from "Main Control", and press "Duplicate Polygon" button to duplicate polygon. Duplicated polygon will be added to "Main Control".

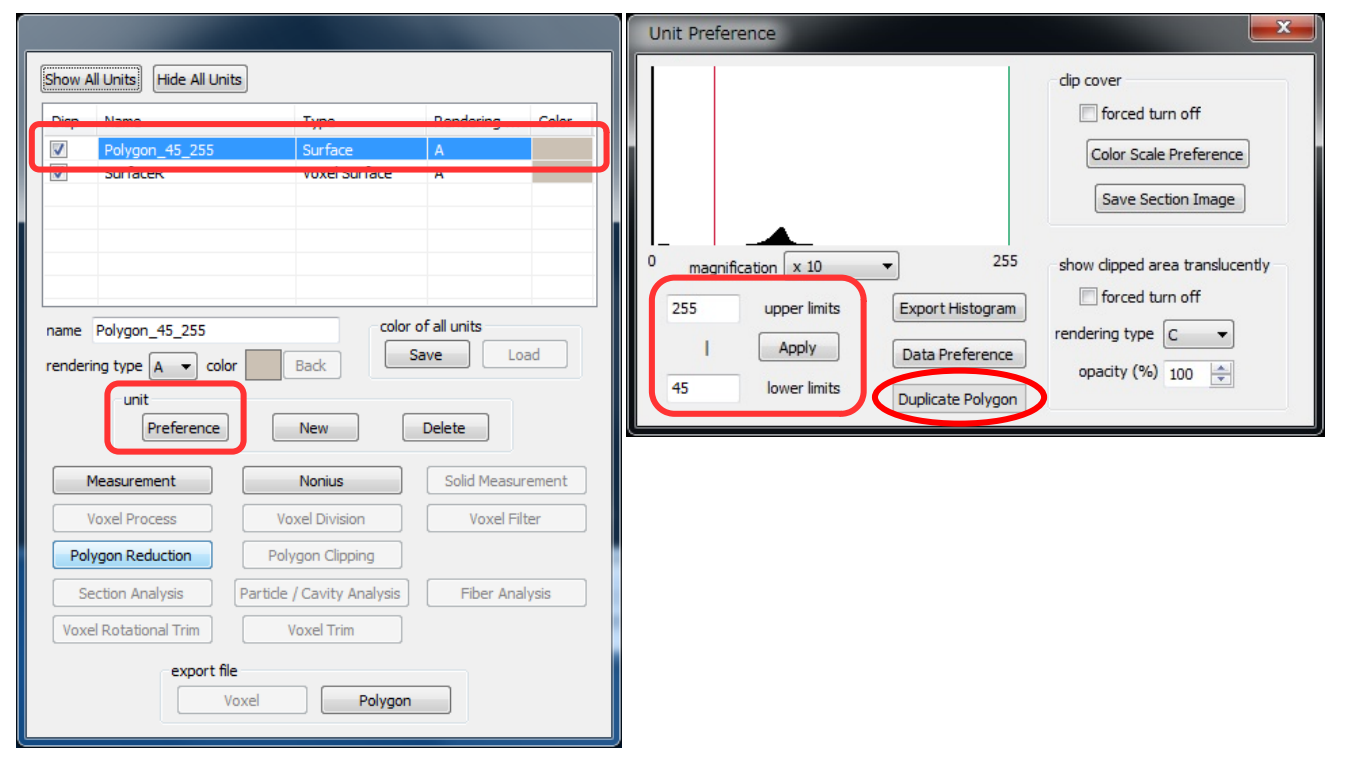

After closing "Unit Preference" dialog, uncheck "Disp" of the copied polygon to hide.

|                            | Name                                                                                                    | Туре                                                                    |                        | Rendering Colo                                    |                    |
|----------------------------|----------------------------------------------------------------------------------------------------|-------------------------------------------------------------------------|------------------------|---------------------------------------------------|--------------------|
|                            | Polygon_45_255                                                                                          | Surface                                                                 |                        | A                                                 |                    |
|                            | SUTTACER                                                                                                | voxei S                                                                 | urtace                 | A                                                 |                    |
|                            |                                                                                                    |                                                                         |                        |                                                   |                    |
|                            |                                                                                                    |                                                                         |                        |                                                   |                    |
|                            |                                                                                                    |                                                                         |                        |                                                   |                    |
| ame                        | color of all units                                                                                      |                                                                         |                        |                                                   |                    |
|                            |                                                                                                    |                                                                         |                        |                                                   |                    |
| enderir                    | ng type 🗛 👻 co                                                                                          | olor Back                                                               | S                      | ave                                               | ad                 |
| enderir                    | ng type 🗛 👻 co                                                                                          | lor Back                                                                | S                      | ave Lo                                            | ad                 |
| enderir                    | ng type A 👻 ca<br>unit<br>Preference                                                                    | New                                                                     |                        | ave Lo.<br>Delete                                 | ad                 |
| enderir                    | ng type A v co<br>unit<br>Preference<br>leasurement                                                     | Back                                                                    |                        | ave Lo<br>Delete<br>Solid Measur                  | ement              |
| enderir<br>M               | Ing type A - co<br>unit<br>Preference<br>leasurement<br>oxel Process                                    | Back<br>New<br>Nonius<br>Voxel Divisi                                   | Si C                   | Delete Lo<br>Solid Measur<br>Voxel Filt           | ad<br>ement<br>ter |
| enderir<br>M<br>Vi<br>Poly | Ing type A - Co<br>unit<br>Preference<br>leasurement<br>oxel Process<br>rgon Reduction                  | Norius Voxel Divisi Polygon Clipi                                       | s on ping              | Delete Lo<br>Solid Measur<br>Voxel Filt           | ement<br>ter       |
| enderir<br>M<br>Poly<br>Se | ng type A v ca<br>unit<br>Preference<br>leasurement<br>oxel Process<br>gon Reduction<br>ction Analysis  | Nor Back New Nonius Voxel Divisi Polygon Clip Particle / Cavity         | on Ding Analysis       | ave Lo. Delete Solid Measur Voxel Filt Fiber Anal | ement<br>ter       |
| M<br>V<br>Poly<br>Se       | ng type A v co<br>unit<br>Preference<br>leasurement<br>oxel Process<br>rgon Reduction<br>ction Analysis | Nor Back Back New Nonius Voxel Divisi Polygon Clipp Particle / Cavity a | on<br>ping<br>Analysis | Ave Lo. Delete Solid Measur Voxel Filt            | ement<br>ter       |

Select the original "Voxel Surface" unit and click "Unit Preference" dialog again. Change "lower limits" and press "Apply" button.

|                                                                                                    | Unit Preference                                                                                                    |
|----------------------------------------------------------------------------------------------------|----------------------------------------------------------------------------------------------------|
| Show All Units     Hide All Units       Disp     Name     Type     Rendering     Color       Delygon_AF_DEF     Surface     A                                                                                                    | dip cover<br>forced turn off<br>Color Scale Preference<br>Save Section Image                                                                                                   |
| name SurfaceR color of all units<br>rendering type A  color Back Load unit<br>Preference New Delete                                                                                                    | 0     magnification     x     x     255       255     upper limits     Export Histogram       1     Apply     Data Preference       130     lower limits     Duplicate Polygon |
| Measurement     Nonius     Solid Measurement       Voxel Process     Voxel Division     Voxel Filter       Polygon Reduction     Polygon Clipping     Fiber Analysis       Section Analysis     Particle / Cavity Analysis     Fiber Analysis       Voxel Rotational Trim     Voxel Trim       export file     Voxel     Polygon |                                                                                                    |

Bone is extracted.

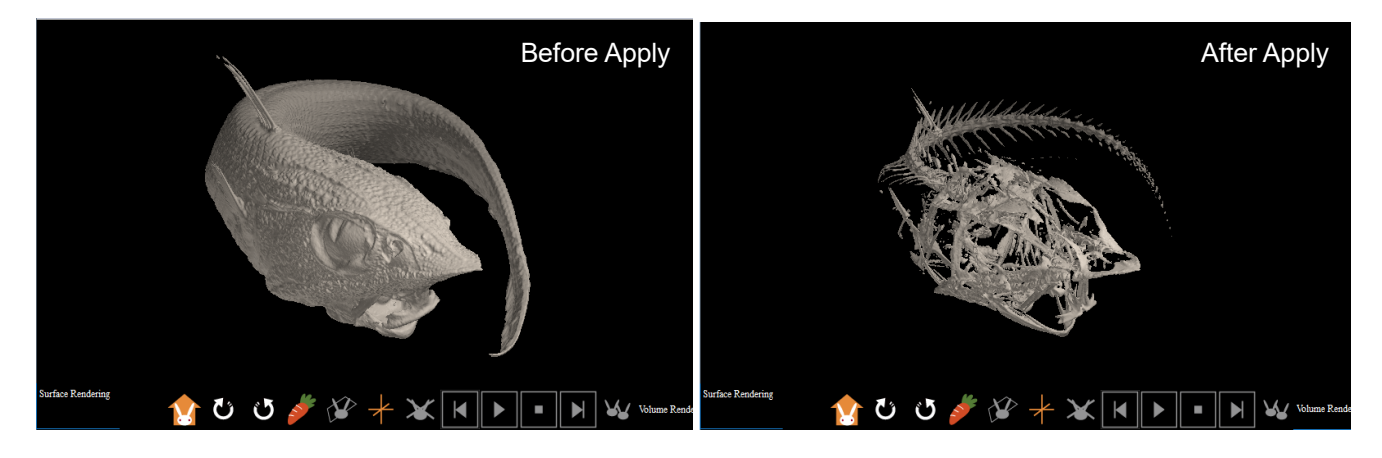

After closing "Unit Preference" dialog, change "Name" and "Color" of the extracted bone unit.

|                |           | Туре                 | Rendering    | Color |
|----------------|-----------|----------------------|--------------|-------|
| Polygon_4      | 15_255    | Surface              | Α            |       |
| SurfaceR       |           | Voxel Surface        | A            |       |
|                |           |                      |              |       |
|                |           |                      |              |       |
|                |           |                      |              |       |
|                |           |                      |              |       |
| ame bone       |           | color                | of all units |       |
| ndering type A | ▼ color   | Back                 | Save Loa     | be    |
| unit           |           |                      |              |       |
| Pre            | ference   | New                  | Delete       |       |
|                |           |                      |              |       |
| Measuremen     | t         | Nonius               | Solid Measur | ement |
| Voxel Proces   | s         | Voxel Division       | Voxel Filt   | er    |
|                | tion      | Polvaon Clippina     |              |       |
| Polygon Reduc  |           |                      |              |       |
| Polygon Reduct |           |                      |              |       |
| Polygon Reduct | sis Parti | de / Cavity Analysis | Fiber Anal   | ysis  |

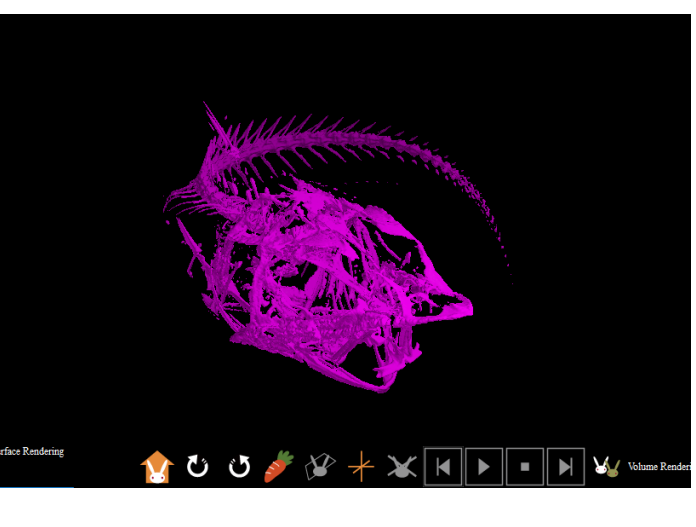

Check earlier hided polygon to show again. The bone hides inside.

Change "name" and "color" of the duplicated polygon and set rendering type to "B". Now you can see the bone inside translucent body.

| Show A          | Il Units) Hide All U<br>Name<br>fish<br>bone | Jnits<br>Type<br>Surface<br>Voxel Surface | Rendering<br>B<br>A              | Color |                   |
|-----------------|----------------------------------------------|-------------------------------------------|----------------------------------|-------|-------------------|
| name<br>renderi | fish<br>ng type B V<br>unit<br>Preference    | olor Back Sz                              | f all units<br>ave Loa<br>Delete | ad    |                   |
| N               | 1easurement                                  | Nonius                                    | Solid Measur                     | ement | - J               |
| V               | oxel Process                                 | Voxel Division                            | Voxel Filt                       | er    | Surface Rendering |
| Poly            | ygon Reduction                               | Polygon Clipping                          |                                  |       |                   |
| Se              | ction Analysis                               | Particle / Cavity Analysis                | Fiber Anal                       | ysis  |                   |
| Voxe            | Rotational Trim                              | Voxel Trim                                |                                  |       |                   |
|                 | export                                       | file<br>Voxel Polygon                     |                                  |       |                   |

Select "File (F)" > "Save molcer file (S)" in menu bar to save created data.

| XY.mol - MolcerPlus |                                  |  |  |  |
|---------------------|----------------------------------|--|--|--|
| File(               | F) Preference(P) Tool(T) Help(H) |  |  |  |
|                     | Open(O) Ctrl+O                   |  |  |  |
|                     | Open Sequential Images(F)        |  |  |  |
|                     | Add STL(A)                       |  |  |  |
|                     | Close(C)                         |  |  |  |
|                     | Save molcer file(S)              |  |  |  |
|                     | Overwrite molcer file(W)         |  |  |  |
|                     | File Information(I)              |  |  |  |
|                     | 1 XY.mol                         |  |  |  |
|                     | Exit( <u>X</u> )                 |  |  |  |